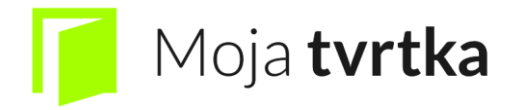

# Upute za korištenje aplikacije Moja Tvrtka

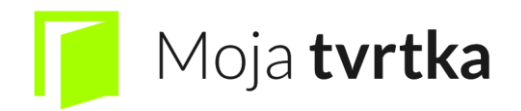

# Sadržaj

| 1.  | Prijava | na sustav aplikacije    |
|-----|---------|-------------------------|
| 2.  | Zabora  | vili ste lozinku?       |
| 3.  | Unos r  | ove tvrtke              |
| 4.  | Odabiı  | tvrtke i početni zaslon |
| 5.  | Timeli  | ne13                    |
| 6.  | Klijent | i14                     |
| 7.  | Proizvo | odi16                   |
| 8.  | Ponud   | e                       |
| 9.  | Računi  |                         |
| 10. | Dok     | umenti                  |
| 11. | Troš    |                         |
| 12. | Putr    | ni nalozi               |
| 13. | Izvje   | štaji                   |
| 1   | 3.1.    | Prihodi                 |
| 1   | 3.2.    | Potraživanja 40         |
| 1   | 3.3.    | Profitabilnost          |
| 14. | B2B     |                         |
| 15. | Moj     | Tim                     |

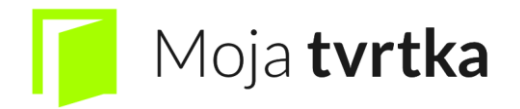

### 1. Prijava na sustav aplikacije

Prilikom ugovaranja usluge za korištenje aplikacije Moja Tvrtka definirali ste korisničko ime (username) i zaporku (password).

Nakon unošenja podataka slijedi prijava koja se izvršava u opciji "Prijava". Ukoliko ste zaboravili lozinku pritisnete "Zaboravili ste lozinku?".

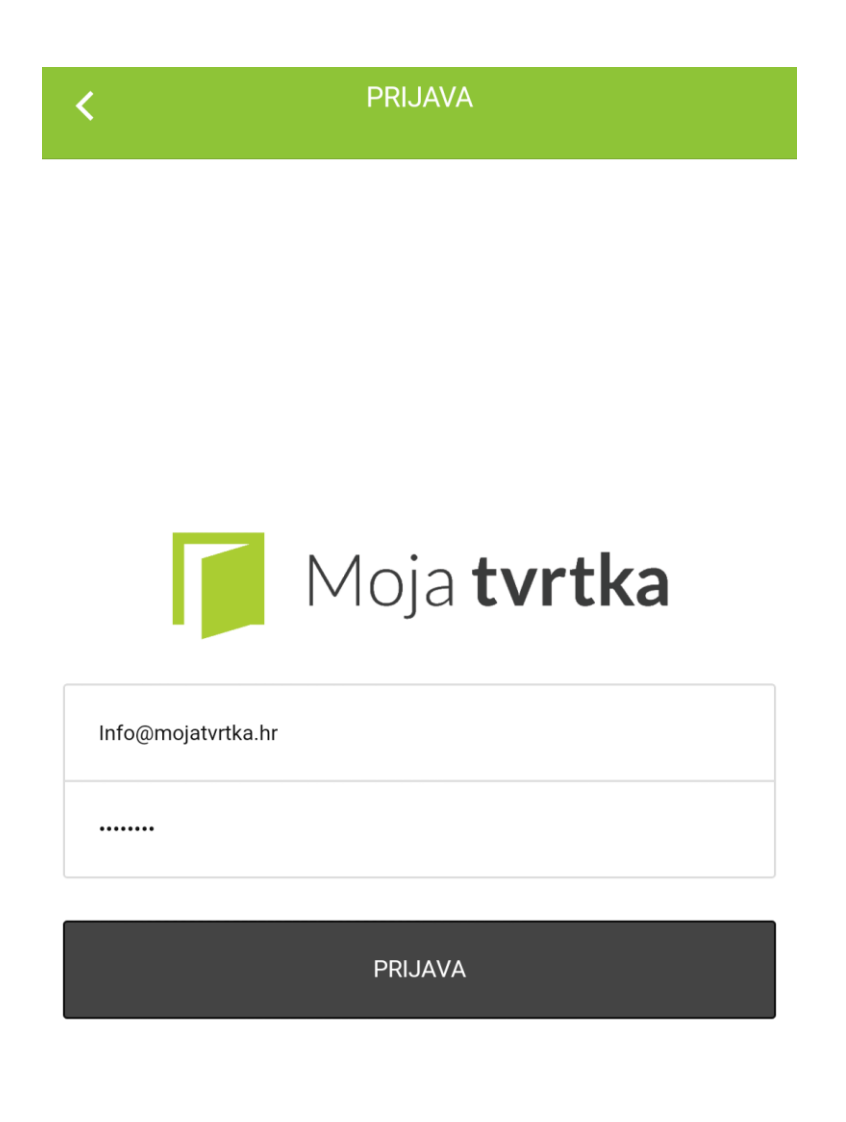

Zaboravili ste lozinku?

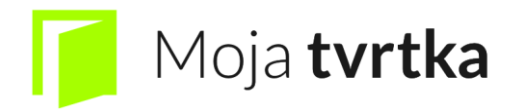

## 2. Zaboravili ste lozinku?

Ukoliko ste zaboravili lozinku samo unesete e-mail s kojim ste se registrirali te će vas sustav preko emaila preusmjeriti na web stranicu za odabir nove lozinke.

| <                 | Oporavak lozinke           |  |  |  |
|-------------------|----------------------------|--|--|--|
| Ovdje možete opor | viti zaboravljenu lozinku. |  |  |  |
| Oporavak lozinke  |                            |  |  |  |
| E-mail            |                            |  |  |  |
|                   | OPORAVI LOZINKU            |  |  |  |

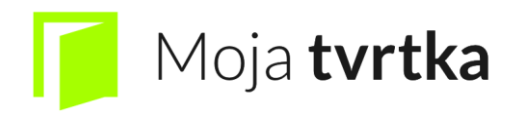

### 3. Unos nove tvrtke

Ukoliko nemate već unesenu tvrtku u aplikaciji Moja Tvrtka, dodajete ju na ikonu plusa u gornjem desnom kutu vašeg zaslona.

Ukoliko Vas je netko pozvao u Vašu tvrtku te unaprijed kreirao tvrtku ispod ikone će se pojaviti ikona dlan

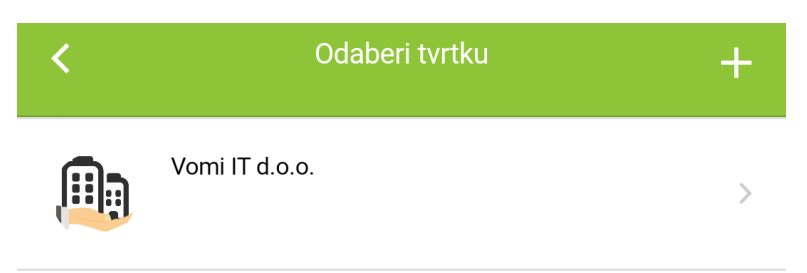

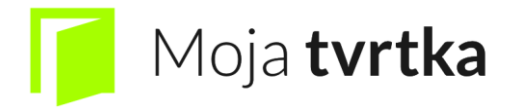

Dodavanje nove tvrtke i unos informacija koje su potrebne i koje će kreirati zaglavlje vaših dokumenata:

| <                      | Vomi IT d.o.o. |
|------------------------|----------------|
| Informacije o tvrtki   |                |
| Naziv tvrtke           |                |
| Vomi IT d.o.o.         |                |
| OIB                    |                |
| 54258390599            |                |
| Ulica i kućni broj     |                |
| Ulica Hrvatske Republi | ke 17b         |
| Mjesto                 |                |
| Osijek                 |                |
| Država                 |                |
| Hrvatska               |                |
| IBAN                   |                |
| IBAN: HR4223600001     | 102438758      |
| Račun                  |                |
| Naziv dokumenta        |                |
| Račun                  |                |
| Prvi broj računa       |                |
| 1                      |                |

U informacijama o tvrtki potrebno je unijeti: naziv tvrtke, OIB, ulicu i kućni broj, mjesto, državu i oznaku za dokumente.

U dijelu računa se mora unijeti datum dokumenta, prvi broj računa (početna postavka je broj 1), valuta, određivanja roka plaćanja, stopu PDV-a te napomena ukoliko postoji.

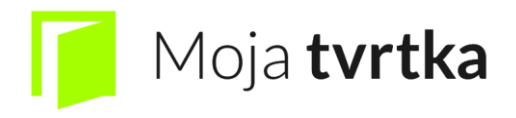

U Klasama računa se mora unijeti niz računa (koji uvijek počinje sa brojem 1), odjel (može biti grad ili druga poslovna jedinica u gradu), te naplatni uređaj (ukoliko ima više uređaja svaki ima svoj niz i svoj broj).

Naša preporuka je da se klasa računa definira godinom u kojoj će se izdavati računi i brojem operatera (npr. 2016-1). Navedeno preporučamo zbog lakšeg prepoznavanja računa po godinama kasnije.

| <                                                            | Vomi IT d.o.o.                                                                                                    |
|--------------------------------------------------------------|----------------------------------------------------------------------------------------------------|
| Valuta                                                       |                                                                                                    |
| HRK                                                          |                                                                                                    |
| Rok plaćanj                                                  | a                                                                                                    |
| 15                                                           |                                                                                                    |
| PDV (%)                                                      |                                                                                                    |
| 25                                                           |                                                                                                    |
| Napomena                                                     | za račune                                                                                                    |
|                                                              |                                                                                                    |
|                                                              |                                                                                                    |
| Podnožje ra<br>Registrirano<br>uplaćen u cij<br>Telefon: 031 | ičuna<br>u trgovačkom sudu u Osijeku. Temeljni kapital od 20.000,00 kn<br>elosti. Direktor Mladen Ardalić.<br>202 481 Web: www.mojatvrtka.hr E-mail: info@mojatvrtka.hr |
| Klase račun                                                  | a                                                                                                    |
|                                                              |                                                                                                    |
| 2016-5                                                       |                                                                                                    |
| Ponuda                                                       |                                                                                                    |
| Naziv doku                                                   | menta                                                                                                    |
| Ponuda                                                       |                                                                                                    |
| Prvi broj po                                                 | nude                                                                                                    |

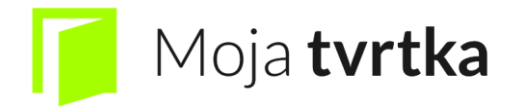

U dijelu ponude se mora unijeti naziv dokumenta, broj ponude, broj plaćanja i napomena ukoliko postoji.

U klasi ponudama ponude postoji mogućnost da se razvrstava ponuda po odjelima ili djelatnicima.

| <                                                                                                    | Vomi IT d.o.o.                                                                             |                                           |
|----------------------------------------------------------------------------------------------------|--------------------------------------------------------------------------------------------|-------------------------------------------|
| Ponuda                                                                                               |                                                                                            |                                           |
| Naziv dokumenta<br>Ponuda                                                                            |                                                                                            |                                           |
| Prvi broj ponude<br>1                                                                                |                                                                                            |                                           |
| Rok plaćanja<br>15                                                                                   |                                                                                            |                                           |
| Podnožje ponude<br>Registrirano u trgovačko<br>uplaćen u cijelosti. Direk<br>Telefon: 031 202 481 We | om sudu u Osijeku. Temeljni kap<br>tor Mladen Ardalić.<br>eb: www.mojatvrtka.hr E-mail: ir | ital od 20.000,00 kn<br>nfo@mojatvrtka.hr |
| Klase ponuda                                                                                         |                                                                                            |                                           |
| 2016-5                                                                                               |                                                                                            |                                           |
| Logo tvrtke                                                                                          | Moja <b>tvrtka</b>                                                                         |                                           |
| Prikaži Logo na dokun                                                                                | nentima                                                                                    |                                           |

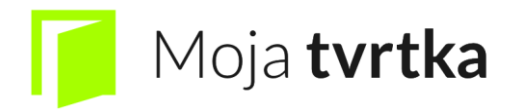

U dijelu logo tvrtke se može dodati slika loga tvrtke, te u dijelu "ova tvrtka se dijeli s" se može dodati drugi korisnik ove aplikacije koji može raditi po ovlastima koje definira glavni korisnik.

| <                                                      | Nova tvrtka                                           | Snimi     |
|--------------------------------------------------------|-------------------------------------------------------|-----------|
| 15                                                     |                                                       |           |
| Podnožje ponu<br>Tvrtka registrira<br>Temeljni kapital | ude<br>ana na trgovačkom sudu u Osijeku.<br>I 0,99 kn | ĥ         |
| Klase ponuda                                           |                                                       |           |
| 2/1/1                                                  |                                                       | $\ominus$ |
| npr. 2016-02                                           | 2B                                                    | $\oplus$  |
| Logo tvrtke                                            | C O M P A N Y N A M E                                 |           |
| Ova tvrtka se o                                        | dijeli s                                              |           |
| E-mail                                                 |                                                       |           |

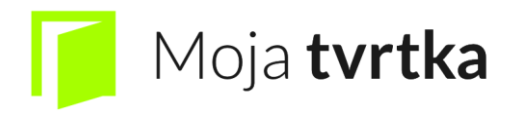

Ukoliko korisniku želimo onemogućiti pristup kod njegove e-mail adrese kliknemo na gumb (uključi/isključi). Također ukoliko želimo korisniku ukloniti pristup našoj tvrtki i aplikaciji desno od informacija o korisniku i njegovim dopuštenjima imamo strelicu koju povučemo ulijevo te dobijemo opciju "obriši".

Nakon brisanja korisnika istoga uvijek možemo vratiti upisivanjem e-mail adrese. Dodavati ili brisati korisnike može samo glavni korisnik (administrator).

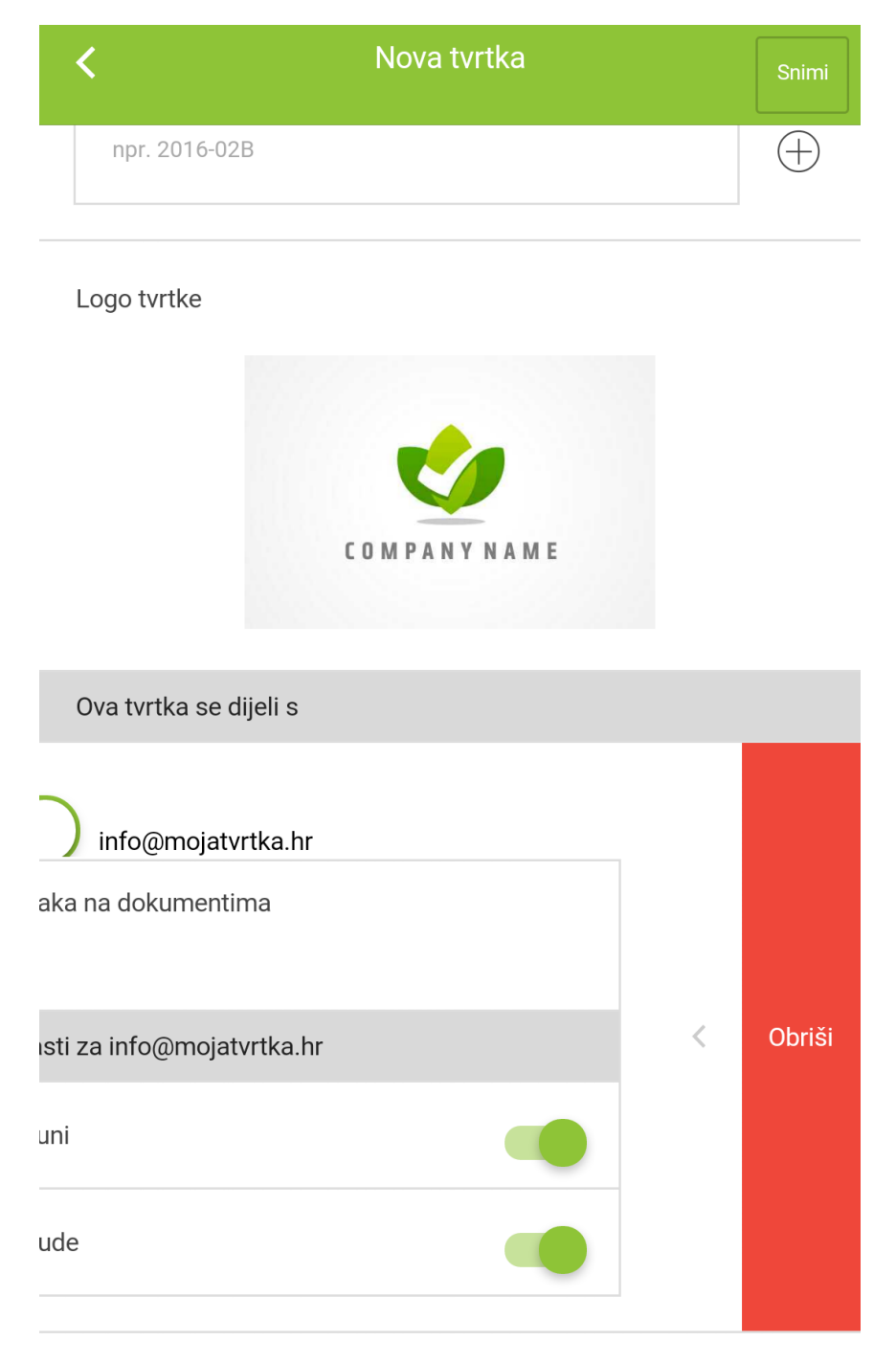

E-mail

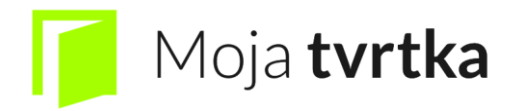

### 4. Odabir tvrtke i početni zaslon

Nakon odabira tvrtke (ukoliko ih imamo više) na početnom zaslonu se mogu odabrati 8 "ikonica" sa pripadajućim funkcijama, a to su: ponude, računi, dokumenti, troškovi, putni nalozi, izvještaji, B2B i Moj Tim.

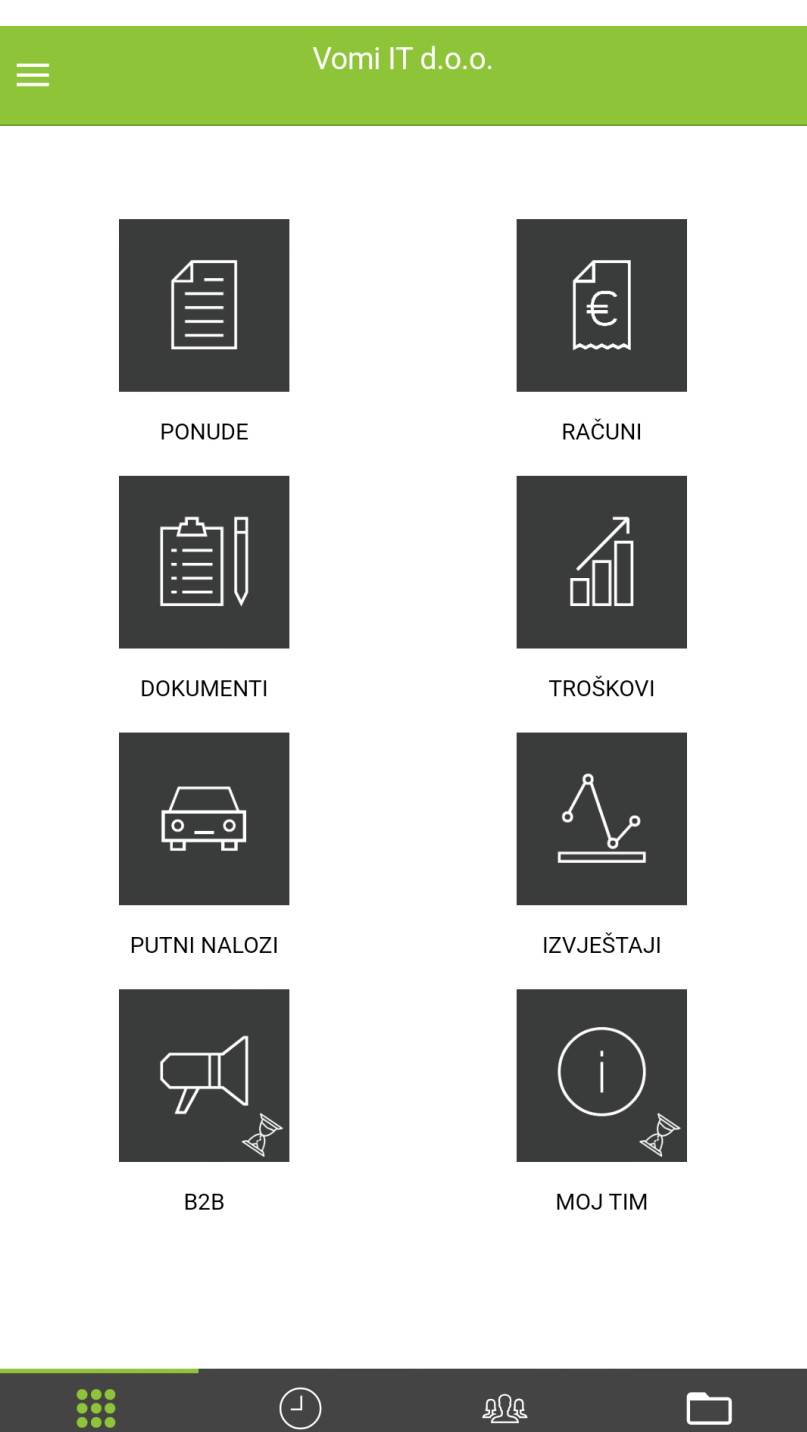

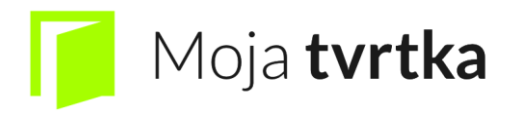

Na izborniku u gornjem lijevom kutu (3 crtice) imamo dodatne opcije oko vlastitih podataka i same aplikacije "Moja Tvrtka". Među ostalim ovdje možemo vidjeti i izmijeniti podatke o korisničkom računu, vidjeti popis tvrtki, promijeniti tvrtku (ukoliko ih imamo više), vidjeti paket aplikacije kojeg trenutno koristimo, datum isteka i broj dokumenata koji nam preostaju, imamo opcije za nadogradnju paketa i opciju za izlaz iz aplikacije.

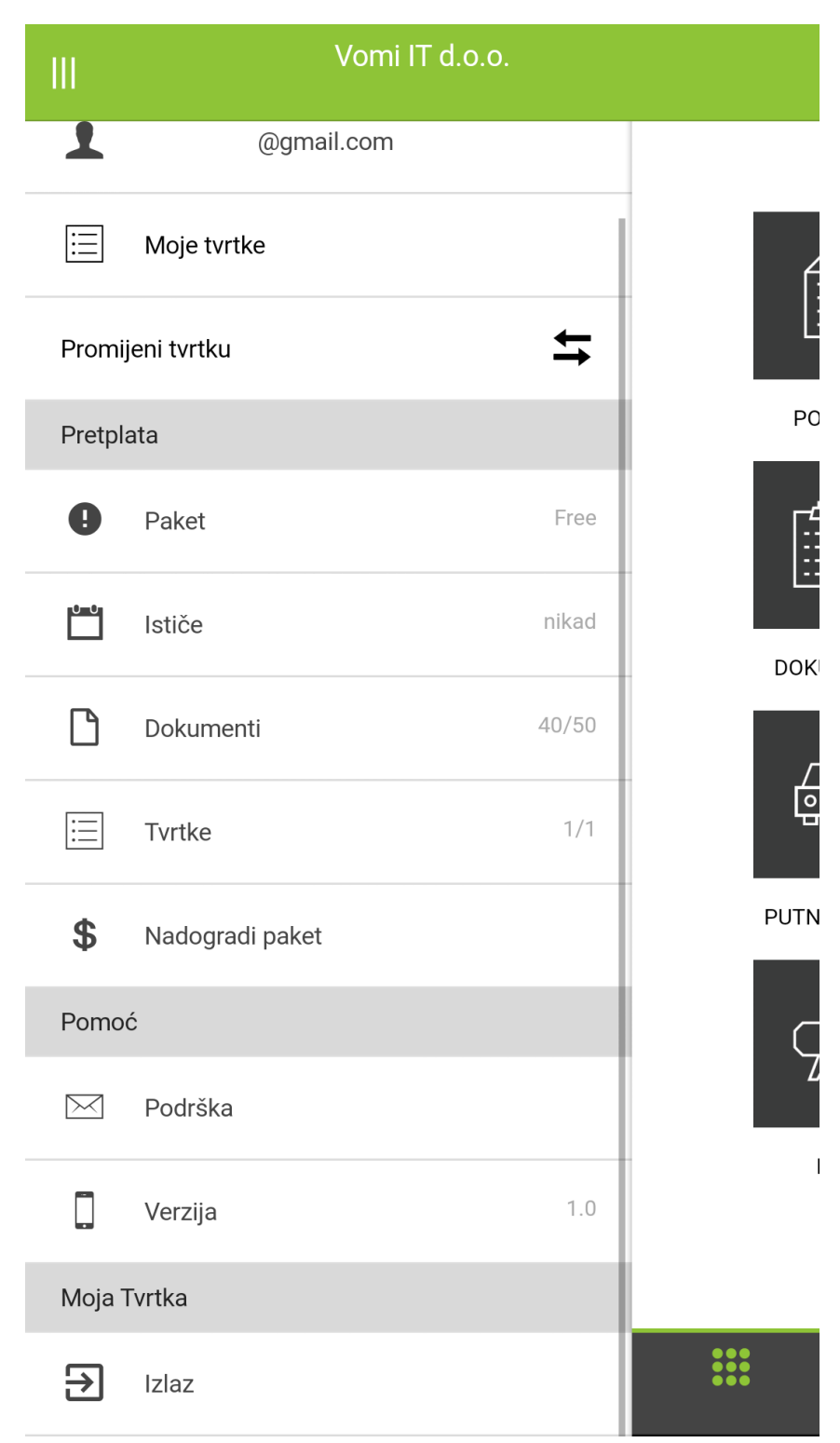

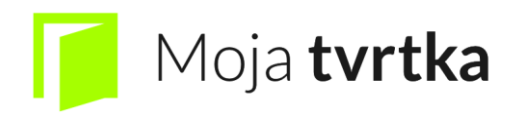

### 5. Timeline

U podnožju aplikacije imamo 4 izbornika koji nas vode do dodatnih opcija. Prva ikona sa 9 točkica nas vodi na glavni izbornik kojeg smo već vidjeli.

Druga ikona koja izgleda u obliku sata je timeline (vremenski slijed), koja prikazuje sve izmjene u korištenju aplikacije u bilo kojem podizborniku početnog zaslona te ih prikazuje kronološki. Time posjeduje i tražilicu koja se može pretražiti po mjesecu i godini, vrsti dokumenta, upotrebi dokumenta i opisu

| Time                                                                                 | line |  |
|--------------------------------------------------------------------------------------|------|--|
| Nova ponuda: 1-2/1/1<br>Korisnik: @gmail.com<br>05.04.2016. 09:30:13 +0200           |      |  |
| Novi putni nalog: Ivana Ivanić<br>Korisnik. @gmail.com<br>05.04.2016. 09:27:41 +0200 |      |  |
| Nova dnevnica: HR dnevnica<br>Korisnik: @gmail.com<br>05.04.2016. 09:26:31 +0200     |      |  |
| Novo vozilo: Os 000 A<br>Korisnik: @gmail.com<br>05.04.2016. 09:25:27 +0200          |      |  |
| Novi putnik: Ivana Ivanić<br>Korisnik: @gmail.com<br>05.04.2016. 09:24:24 +0200      |      |  |
| Novi trošak: HEP d.o.o.<br>Korisnik: @gmail.com<br>05.04.2016. 09:22:33 +0200        |      |  |
| Novi klijent: HEP d.o.o.<br>Korisnik: @gmail.com<br>05.04.2016. 09:21:25 +0200       |      |  |
| Novi dokument: Akcijska ponuda<br>Korisnik: @gmail.com<br>05.04.2016. 09:18:06 +0200 |      |  |
|                                                                                      | BUB  |  |

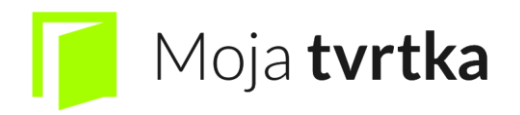

### 6. Klijenti

Slijedeća ikona koja prikazuje 3 osobe je popis klijenata koje smo dodavali kroz korištenje aplikacije. Ukoliko želimo dodati novog klijenta u ovom podizborniku stisnemo na plus u gornjem desnom kutu.

|                   | Klijenti | (10)         | + |
|-------------------|----------|--------------|---|
| <b>Q</b> , Traži  |          |              |   |
| AB d.o.o.         |          |              | > |
| BC d.o.o.         |          |              | > |
| CD d.o.o.         |          |              | > |
| DE d.o.o.         |          |              | > |
| EF d.o.o.         |          |              | > |
| FG d.o.o.         |          |              | > |
| GH d.o.o.         |          |              | > |
| HI d.o.o.         |          |              | > |
| IJ d.o.o.         |          |              | > |
| JK d.o.o.         |          |              | > |
| 000<br>000<br>000 |          | ₽ <b>₽</b> ₽ |   |

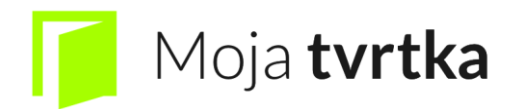

Unos novog korisnika i potrebni podaci:

| <                                                | Klijent | Snimi |
|--------------------------------------------------|---------|-------|
| Informacije o klijentu                           |         |       |
| Naziv<br>XY d.o.o.                               |         |       |
| OIB<br>09876543210                               |         |       |
| Adresa<br>Trg Ante Starčevića 1,<br>31000 Osijek |         | 4     |
| E-mail<br>xy@xy.hr                               |         |       |
| Kontakti<br>031031031                            |         | 4     |
| Interna napomena<br>Pouzdan klijent              |         | 4     |

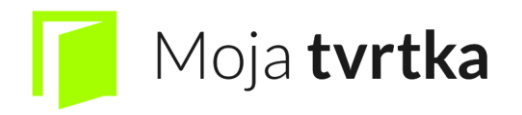

## 7. Proizvodi

Slijedeća ikona koja se nalazi u podnožju aplikacije je u obliku mape (foldera) koja nam izlistava popis proizvoda koje imamo u svojoj ponudi.

|                            | Proizvodi (3) | + |
|----------------------------|---------------|---|
| <b>Q</b> Traži             |               |   |
| Basic paket<br>HRK 320,00  |               | > |
| Medium paket<br>HRK 480,00 |               | > |
| Pro paket<br>HRK 720,00    |               | > |

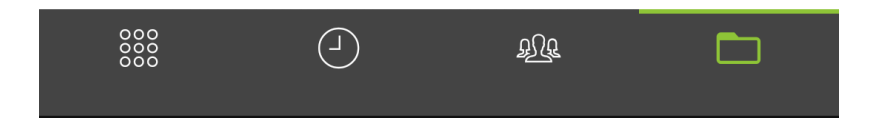

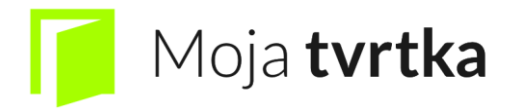

#### Unos novog proizvoda i potrebni podaci:

| <                           | Proizvod         |  |
|-----------------------------|------------------|--|
| Informacije o pro           | izvodu           |  |
| Uslužni proizvod            |                  |  |
| Šifra<br>001                |                  |  |
| Naziv<br>Basic paket        |                  |  |
| Opis<br>Basic paket aplikad | vije Moja Tvrtka |  |
| Jedinica mjere<br>kom       |                  |  |
| Jamstvo<br>0                |                  |  |
| PDV (%)<br>25               |                  |  |
| Cijena<br>320               |                  |  |
| Napomena za rač             | ćun              |  |

Svaki korisnik može unositi interni sustav, šifri naziva proizvoda i pripadajućih opisa.

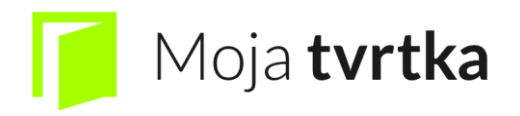

### 8. Ponude

U podizborniku ponude se nalaze skice (označene svijetlozelenom bojom), potvrđene (označene zelenom bojom), u tijeku (označene crnom bojom), i ponude izvan roka (označene narančastom bojom).

Razlog ovakve klasifikacije je zbog mogućnosti vođenja statistike po uspješnosti poslanih ponuda (udio potvrđenih ponuda u ukupno izdanim ponudama), i pregled ponuda kojima je istekao rok.

|                                                | Ponude, p         | otvrđene                    | +              |
|------------------------------------------------|-------------------|-----------------------------|----------------|
| <b>Q</b> , Traži                               |                   |                             | Traži          |
| Skice                                          | Potvrđene         | U tijeku                    | Izvan roka     |
| 10-2016-5<br>JK d.o.o. OIB: 000<br>05.05.2016. | 0000000 Vinkovači | HRK<br>ka 120, 31000 Osijek | ( 400,00<br>:> |
| 9-2016-5<br>IJ d.o.o. OIB: 9999<br>01.05.2016. | 9999999 Našička 1 | HRK<br>09, 31000 Osijek     | x 600,00<br>>  |
| 8-2016-5<br>HI d.o.o. OIB: 888<br>15.04.2016.  | 888888 Brodska 10 | HRK<br>8, 31000 Osijek      | \$ 900,00      |
| 5-2016-5<br>EF d.o.o. OIB: 555<br>01.03.2016.  | 5555555 Bosutska  | HRK 1<br>105, 31000 Osijek  | .500,00        |
| 2-2016-5<br>BC d.o.o. OIB: 222<br>13.01.2016.  | 2222222 Savska 10 | HRK<br>1, 31000 Osijek      | \$ 600,00      |
|                                                |                   | ÐJF                         | Ē              |

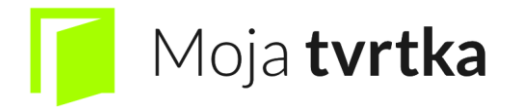

Kada se kreira nova ponuda stisnemo na plus u gornjem desnom kutu te napravimo novu ponudu.

| <                                     | Ponuda                                  | 10-2016-5                  |                               |                             |
|---------------------------------------|-----------------------------------------|----------------------------|-------------------------------|-----------------------------|
| Inform                                | acije o dokumentu                       |                            |                               |                             |
| Označ                                 | i ponudu kao 'potvrđenu'                |                            |                               |                             |
| Nadne                                 | evak:                                   |                            | 05.05.20                      | 16.                         |
| Nadne                                 | evak isteka:                            |                            | 20.05.20                      | 16.                         |
| Nadne                                 | evak isporuke:                          |                            | 05.05.20                      | 16.                         |
| Кирас                                 |                                         |                            |                               | $\ominus$                   |
| JK d.o.<br>OIB: 00<br>Vinkov<br>31000 | o.<br>0000000000<br>ačka 120,<br>Osijek |                            |                               |                             |
| Stavke                                | 2                                       |                            |                               |                             |
| 000                                   | Basic paket                             |                            | 1                             | $\ominus$                   |
|                                       | (-                                      |                            |                               |                             |
| Rekap                                 | itulacija                               |                            |                               |                             |
|                                       | Izno                                    | s osnovice za I<br>Iznos F | PDV po stopi<br>PDV-a po stop | 25%: 320,00<br>i 25%: 80,00 |
|                                       |                                         |                            | Uku                           | pno: 400,00                 |
| Napor                                 | nena                                    |                            |                               |                             |

Ukoliko ne stisnemo na plus na stavku koju dodajemo ista nam se neće spremiti

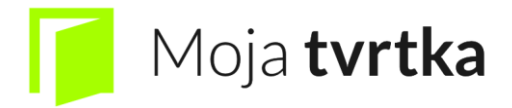

Pri kreiranju ponude ili računa, klikom na 3 točkice imamo mogućnost dodatnog uređivanja cijene, popusta, količine ili PDV-a ukoliko to nismo prethodno učinili.

| <              | Ponuda 10-2016-5         |                                                          |                          |
|----------------|--------------------------|----------------------------------------------------------|--------------------------|
| Stavke         | 9                        |                                                          |                          |
| •••            | Basic paket              |                                                          |                          |
| Basic p        | aket aplikacije Moja Tvr | tka<br>⁄                                                 |                          |
| Šifra pi       | roizvoda                 | 001                                                      |                          |
| Jamstv         | 70                       | 0                                                        |                          |
| Jedinica mjere |                          | kom                                                      | $\ominus$                |
| Količin        | a                        | 1                                                        |                          |
| PDV (%         | )                        | 25                                                       |                          |
| Cijena         |                          | 320                                                      |                          |
| Popust         | (%)                      | 0                                                        |                          |
|                |                          | $\oplus$                                                 |                          |
| Rekap          | itulacija                |                                                          |                          |
|                |                          | Iznos osnovice za PDV po stopi 2<br>Iznos PDV-a po stopi | 5%: 320,00<br>25%: 80,00 |
|                |                          | Ukup                                                     | no: 400,00               |

20

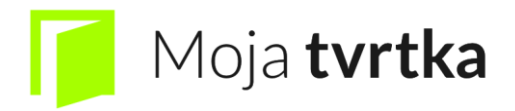

Kada završimo ponudu imamo mogućnost pregledavanja ponude u PDF formatu i slanja istog emailom. Iz ponude možemo automatski kreirati novi račun ukoliko to želimo i te opcije će biti ponuđene na samom kraju dokumenta.

| <                | Pon | uda (skica)                                            | Snimi                    |
|------------------|-----|--------------------------------------------------------|--------------------------|
| PDV (%)          | :   | 25                                                     |                          |
| Cijena           | ;   | 320                                                    |                          |
| Popust (%)       |     | כ                                                      |                          |
|                  |     | $\oplus$                                               |                          |
| Rekapitulacija   |     |                                                        |                          |
|                  | lz  | nos osnovice za PDV po stopi 2<br>Iznos PDV-a po stopi | 5%: 320,00<br>25%: 80,00 |
|                  |     | Ukup                                                   | no: 400,00               |
| Napomena         |     |                                                        |                          |
|                  |     |                                                        |                          |
|                  |     |                                                        | /                        |
| Interna napomena |     |                                                        |                          |
|                  |     |                                                        |                          |
|                  |     |                                                        |                          |
|                  |     |                                                        | 4                        |

Završi ponudu i dodjeli joj broj

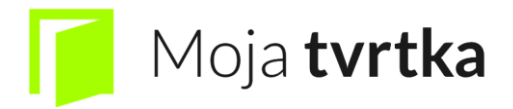

Ukoliko želimo ponoviti ponudu li račun da ne upisujemo stalno iste stavke ili kupce imamo mogućnost kopiranja svega u novu ponudu (kao i kod računa u novi račun).

| <                | Ponuda 10-2016-5                                                              |
|------------------|-------------------------------------------------------------------------------|
|                  |                                                                               |
| Rekapitulacija   |                                                                               |
|                  | Iznos osnovice za PDV po stopi 25%: 320,00<br>Iznos PDV-a po stopi 25%: 80,00 |
|                  | Ukupno: 400,00                                                                |
| Napomena         |                                                                               |
|                  |                                                                               |
|                  |                                                                               |
|                  | ĥ                                                                             |
| Interna napomena |                                                                               |
|                  |                                                                               |
|                  |                                                                               |
|                  | ~ ~ ~ ~ ~ ~ ~ ~ ~ ~ ~ ~ ~ ~ ~ ~ ~ ~ ~ ~                                       |
|                  | lz ponude kreiraj novi račun                                                  |
|                  | Kopiraj sve u novu ponudu                                                     |
|                  | ⊠ Pošalji                                                                     |
|                  | Preuzmi                                                                       |
|                  |                                                                               |

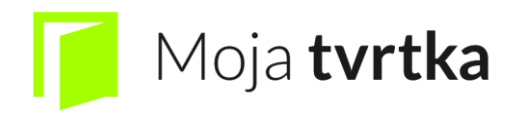

# 9. Računi

U podizborniku računi se nalaze svi računi koji su izdani klijentima i koji se dijele na skice (nedovršeni i označeni svijetlozelenom bojom), plaćeni (označeni zelenom bojom), u tijeku (izdani ali neplaćeni te označeni crnom bojom), i izvan roka (istekao rok dospijeća i označeni narančastom bojom).

|                                               | Računi,            | plaćeni                    | +          |
|-----------------------------------------------|--------------------|----------------------------|------------|
| <b>Q</b> Traži                                |                    |                            | Traži      |
| Skice                                         | Plaćeni            | U tijeku                   | Izvan roka |
| 4-2016-5<br>EF d.o.o. OIB: 555<br>13.05.2016. | 55555555 Bosutska  | HRK 1<br>105, 31000 Osijek | .500,00    |
| 5-2016-5<br>HI d.o.o. OIB: 888<br>15.04.2016. | 8888888 Brodska 10 | HRK<br>08, 31000 Osijek    | \$ 900,00  |
| 1-2016-5<br>AB d.o.o. OIB: 111<br>05.01.2016. | 11111111 Dravska   | HRK<br>101, 31000 Osijek   | \$ 400,00  |

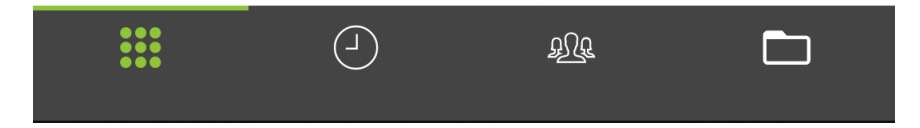

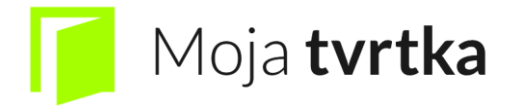

#### Kada se kreira novi račun stisnemo na plus u gornjem desnom kutu te napravimo novi račun.

| <                                      |                                              | Račun (skica)             |                               |                              |
|----------------------------------------|----------------------------------------------|---------------------------|-------------------------------|------------------------------|
| Klasa                                  | računa                                       |                           |                               |                              |
| Klasa:                                 |                                              |                           | 1/                            | 1/1 💌                        |
| Inform                                 | acije o dokumentu                            | 1                         |                               |                              |
| Nadne                                  | vak:                                         |                           | 05.04.20                      | 16.                          |
| Nadne                                  | vak isteka:                                  |                           | 20.04.20                      | 16.                          |
| Nadne                                  | vak isporuke:                                |                           | 05.04.20                      | 16.                          |
| Kupac                                  |                                              |                           |                               | $\bigcirc$                   |
| XY d.o.<br>OIB: 09<br>Trg Ant<br>31000 | o.<br>876543210<br>æ Starčevića 1,<br>Osijek |                           |                               | į,                           |
| Stavke                                 |                                              |                           |                               |                              |
| 000                                    | Kruh                                         |                           | 1                             | $\ominus$                    |
|                                        |                                              | $\oplus$                  |                               |                              |
| Rekap                                  | itulacija                                    |                           |                               |                              |
|                                        |                                              | Iznos osnovice z<br>Iznos | za PDV po sto<br>PDV-a po sto | рі 25%: 5,00<br>pi 25%: 1,25 |
|                                        |                                              |                           | U                             | kupno: 6,25                  |

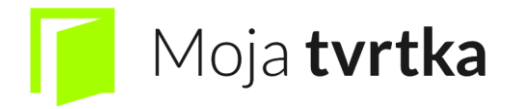

#### Da bi se račun spremio potrebno je pritisnuti "završi račun i dodjeli mu broj"

| <                             | Račun (skica)                                 |                                   | Snimi                           |
|-------------------------------|-----------------------------------------------|-----------------------------------|---------------------------------|
| OIB: 09<br>Stjepan<br>Slavons | 876543210<br>a Radića 100,<br>ski Brod, 32000 |                                   |                                 |
| Stavke                        |                                               |                                   |                                 |
| 000                           | Skele za visokogradnju                        | 1                                 | $\ominus$                       |
|                               | $\oplus$                                      |                                   |                                 |
| Rekapi                        | tulacija                                      |                                   |                                 |
|                               | Iznos osnovice z<br>Izno                      | a PDV po stopi<br>os PDV-a po sto | 25%: 1.000,00<br>pi 25%: 250,00 |
|                               |                                               | Uku                               | pno: 1.250,00                   |
| Napon                         | nena                                          |                                   |                                 |
|                               |                                               |                                   |                                 |
|                               |                                               |                                   | 11                              |
| Interna                       | napomena                                      |                                   |                                 |
|                               |                                               |                                   |                                 |
|                               |                                               |                                   | h                               |

Završi račun i dodjeli mu broj

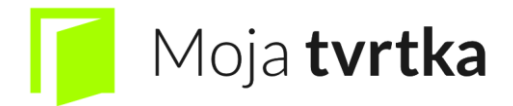

Kada završimo račun imamo mogućnost pregledavanja računa u PDF formatu i slanja istog e-mailom.

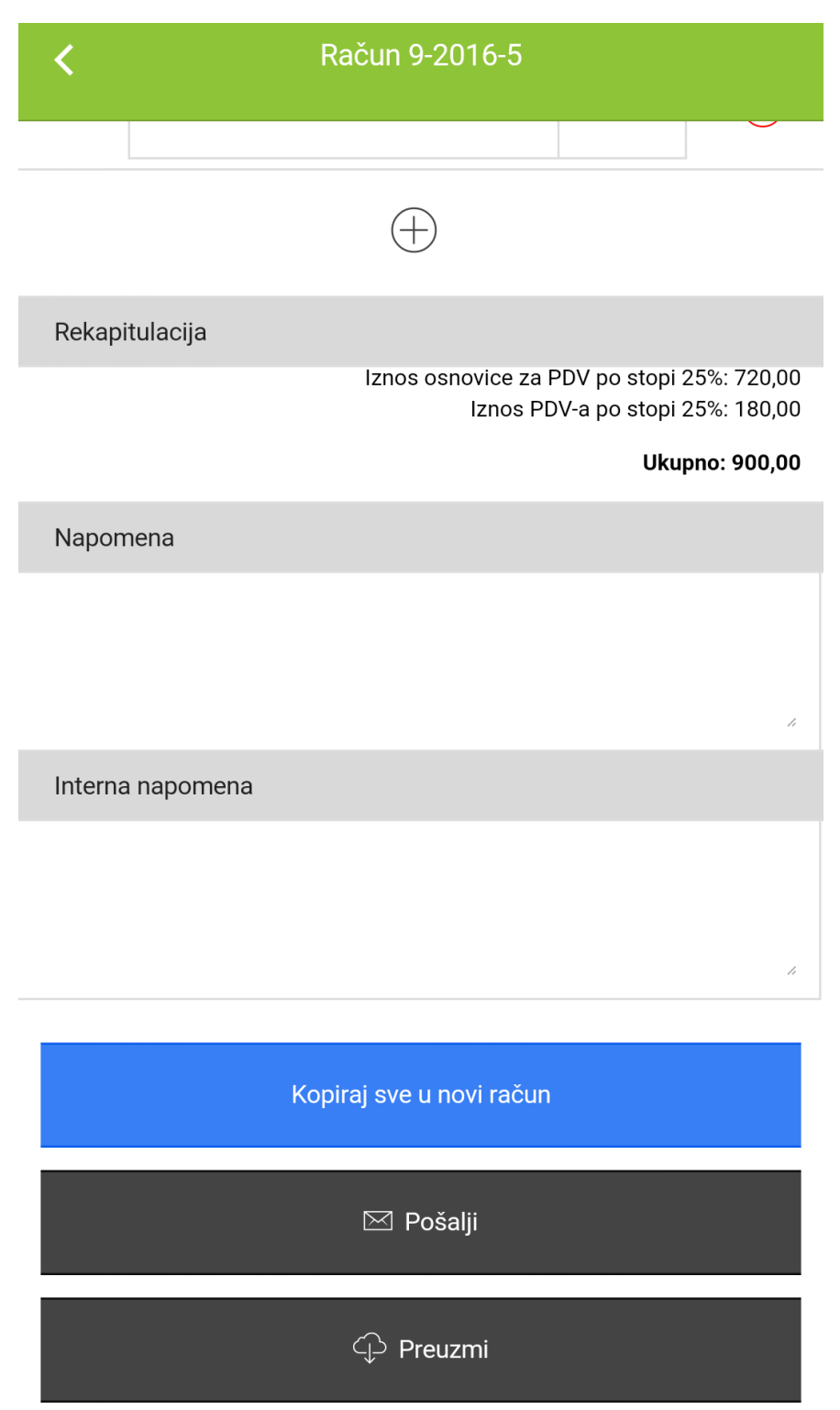

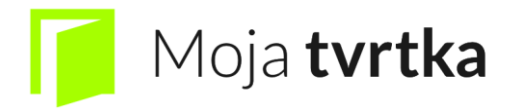

### 10. Dokumenti

Podizbornik dokumenti služi za kreiranje raznih vrsta dokumenata, obavijesti, dopisa koji nam olakšavaju svakodnevnu komunikaciju sa klijentima.

|                 | Dokumenti (1) | + |
|-----------------|---------------|---|
| Q, Traži        |               |   |
| Akcijska ponuda |               | > |

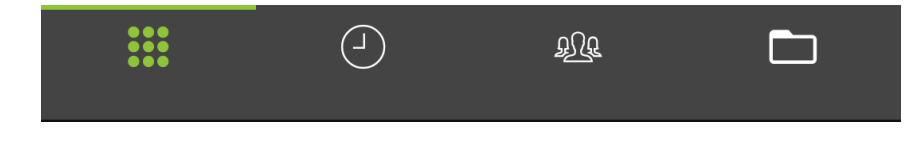

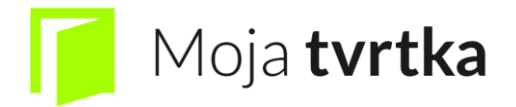

Kada kreiramo novi dokument stisnemo plus u gornjem desnom kutu ekrana te nam se pojavi polje za unos novog dokumenta

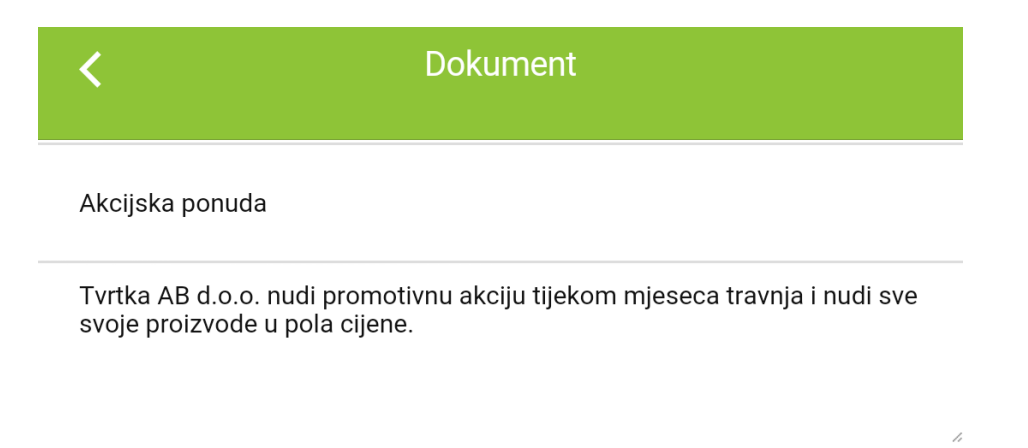

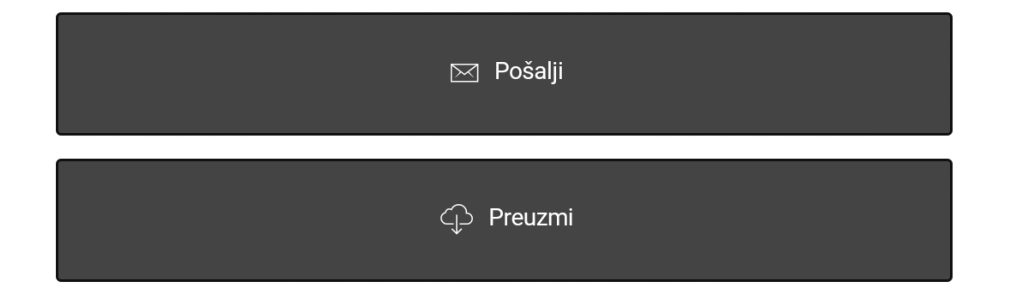

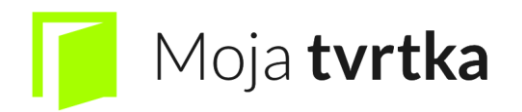

## 11. Troškovi

Modul troškovi služi kako bismo mogli evidentirati troškove našeg poslovanja koji će nam kasnije služiti u izvještajima. Također kroz kreiranje različitih vrsta troškova možemo pratiti udjele pojedinih troškova u ukupnom poslovanju. Bitno je da tvrtke koje su sustavu PDV-a evidentiraju neto troškove, dok tvrtke koje nisu u sustavu PDV-a trebaju evidentirati bruto iznos kao trošak.

Možemo odabrati jedan od prethodno kreiranih troškova ili dodati novi trošak na križić u gornjem desnom kutu zaslona.

|                                               | Troškovi     | + |
|-----------------------------------------------|--------------|---|
| 13.05.2016.<br>Popravak<br><i>EF d.o.o.</i>   | HRK 100,00   | > |
| 01.05.2016.<br>Uredski namještaj<br>GH d.o.o. | HRK 200,00   | > |
| 13.04.2016.<br>Internet<br><i>JK d.o.o.</i>   | HRK 250,00   | > |
| 13.03.2016.<br>Računalo<br><i>BC d</i> .o.o.  | HRK 5.000,00 | > |
| 13.03.2016.<br>Grijanje<br>IJ d.o.o.          | HRK 150,00   | > |
| 13.02.2016.<br>Toner<br><i>AB d</i> .o.o.     | HRK 100,00   | > |
|                                               |              |   |
|                                               |              |   |

Pri kreiranju troška moramo navesti nadnevak dokumenta i nadnevak dospijeća do kada moramo platiti trošak. Također je potrebno navesti dobavljača kojeg kreiramo na glavnom zaslonu pod

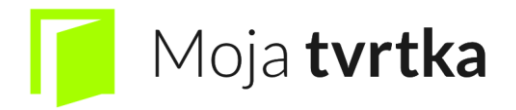

"Klijenti" (3 čovjeka), te vrstu troška, iznos i da li je isti trošak plaćen. Kao što je prethodno navedeno, ukoliko je tvrtka u sustavu PDV-a tada unosi neto trošak, a ukoliko nije tada se unosi bruto trošak.

| <                   | Trošak           |             | Snimi      |
|---------------------|------------------|-------------|------------|
| Nadnevak dokumenta: |                  | 26.04.2016. |            |
| Nadnevak dospijeća: |                  | 26.04.2016. |            |
| Dobavljač:          | HEP d.o.o.       |             | $\ominus$  |
| Vrsta troška:       | Trošak za struju |             | $\bigcirc$ |
| Neto iznos:         | 160              |             |            |
| Bruto iznos:        | 200              |             |            |
| Plaćeno             |                  |             | $\bigcirc$ |

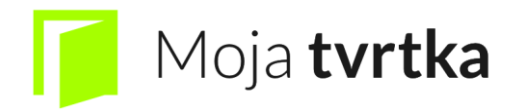

U podizborniku Vrsta troškova odaberemo vrstu troška, PDV i valutu u kojoj se trošak izlaže.

| <             | Račun za struju Snimi |
|---------------|-----------------------|
| Vrsta troška: | Račun za struju       |
| PDV:          | 25                    |
| Valuta:       | HRK                   |

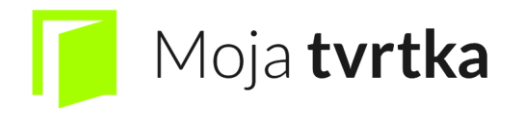

### 12. Putni nalozi

Na samom ulazu u modul "Putni nalozi" imati ćemo popis putnih naloga a ukoliko smo ih prethodno kreirali pritisnemo plus u gornjem desnom kutu za kreiranje novog putnog naloga.

Popis putnih naloga ili bilo kojeg popisa unutar aplikacije Moja Tvrtka se briše klizanjem s desna na lijevo.

|        | Putni nalo | zi          | + |
|--------|------------|-------------|---|
| 2-2016 | Ivan Ivić  | 13.05.2016. | > |
| 1-2016 | Pero Perić | 13.05.2016. | > |

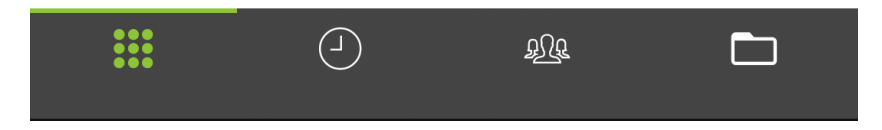

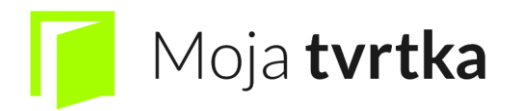

Pri kreiranju novog putnog naloga moramo unijeti podatke o datumu putovanja, dodavanje postojećeg ili novog putnika (Ime i prezime, zvanje, radno mjesto, OIB), dodavanje postojećeg ili novog vozila (službeno ili osobno, vrsta automobila, marka, registracija i cijena po kilometru), datum i vrijeme odlaska na put i dolaska s putovanja.

Dodavanje putnika i vozila može napraviti samo glavni korisnik (administrator).

| <                                | Putni nalog 2-2016 |             |            |  |  |
|----------------------------------|--------------------|-------------|------------|--|--|
| Nadnevak i status dokumenta      |                    |             |            |  |  |
| Putni nalog isplaćen u cijelosti |                    |             | $\bigcirc$ |  |  |
| Nadnevak:                        |                    | 13.05.2016. |            |  |  |
| Putnik                           |                    |             | $\bigcirc$ |  |  |
| Ime i prezime:                   | Ivan Ivić          |             |            |  |  |
| Zvanje:                          | bacc. oec          |             |            |  |  |
| Radno mjesto:                    | voditelj nabave    |             |            |  |  |
| OIB:                             | 09876543210        |             |            |  |  |
| Vozilo                           |                    |             | $\ominus$  |  |  |
| Vrsta:                           | Osobni automobil   |             |            |  |  |
| Marka:                           | Opel               |             |            |  |  |
| Registracija:                    | OS 999 Ż           |             |            |  |  |
| Cijena po km:                    | 2                  |             |            |  |  |

Početno stanje brojila: 0

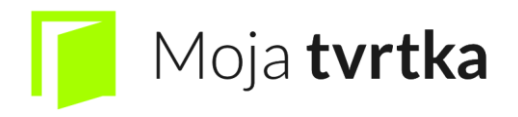

Također moramo unijeti podatke o dnevnici koje ovisi o svakom poduzeću posebno te o udaljenosti od mjesta rada. Mjesto početka i kraja putovanja se mora unijeti u oba smjera (odlazak i povrata) te svrha putovanja.

Ukoliko korisnik putnog naloga putuje osobnim automobilom tada dobiva naknadu u visini 2 kn/km a ukoliko putuje službenim vozilom tada se naknada ne isplaćuje.

| Putni nalog 2-2016             |             |                   |           |  |
|--------------------------------|-------------|-------------------|-----------|--|
| Početno stanje brojil          | a: 0        |                   |           |  |
| Završno stanje brojila         | a: 0        |                   |           |  |
| Vrijeme odlaska i dolaska      |             |                   |           |  |
| Odlazak:                       |             | 02.05.2016. 07:00 |           |  |
| Dolazak:                       |             | 06.05.2016. 08:27 |           |  |
| Troškovi putovanja             |             |                   |           |  |
| Vrsta dnevnice:                | HR dnevnica |                   | $\ominus$ |  |
| Predujam:                      | 100         |                   |           |  |
| Ostali troškovi:               | 100         |                   |           |  |
| Opis ostalih troškova<br>Ručak | 1:          |                   |           |  |
| Putne relacije (2)             |             |                   |           |  |
| Od:                            | Osijek      |                   |           |  |
| Do:                            | Split       |                   | $\ominus$ |  |
| Udaljenost:                    | 689         |                   |           |  |

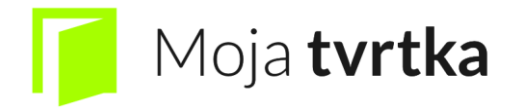

|                    | web: mojatvrtka.nr | E-IIIdII: IIIIO |
|--------------------|--------------------|-----------------|
| <                  | Putni nalog 2-2016 |                 |
| Putne relacije (2) |                    |                 |
| Od:                | Osijek             |                 |
| Do:                | Split              | $\ominus$       |
| Udaljenost:        | 689                |                 |
| Od:                | Split              |                 |
| Do:                | Osijek             | $\ominus$       |
| Udaljenost:        | 689                |                 |
| Od:                |                    |                 |
| Do:                |                    |                 |
| Udaljenost:        |                    |                 |
| Svrha putovanja    |                    |                 |
| Seminar            |                    |                 |
|                    |                    | ĥ               |
|                    |                    |                 |
|                    | ⊠ Pošalji          |                 |
|                    | ♀ Preuzmi          |                 |
|                    |                    |                 |

Također ukoliko se korisnik putnog naloga nalazi između 8 i 12 sati na putu tada mu se isplaćuje pola dnevnice (85 kn), a ukoliko je duže od 12 sati na putu tada dobiva punu dnevnicu. Među putne troškove se unosi svrha putovanja, i dodatni troškovi kao ručak, gorivo i slično.

Na kraju kada isplatimo putni nalog putniku na prekidaču označimo da je putni nalog isplaćen u cijelosti te ga spremiti ili poslati kao PDF file.

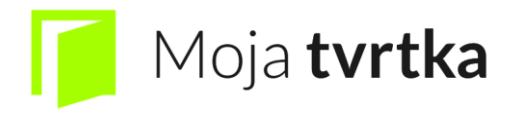

### 13. Izvještaji

Podizbornik izvještaji služi kako bismo mogli pratiti sve prihode i rashode na jednome mjestu. Izvještaji se dijele na 3 glavna podizbornika: Prihodi, potraživanja i profitabilnost.

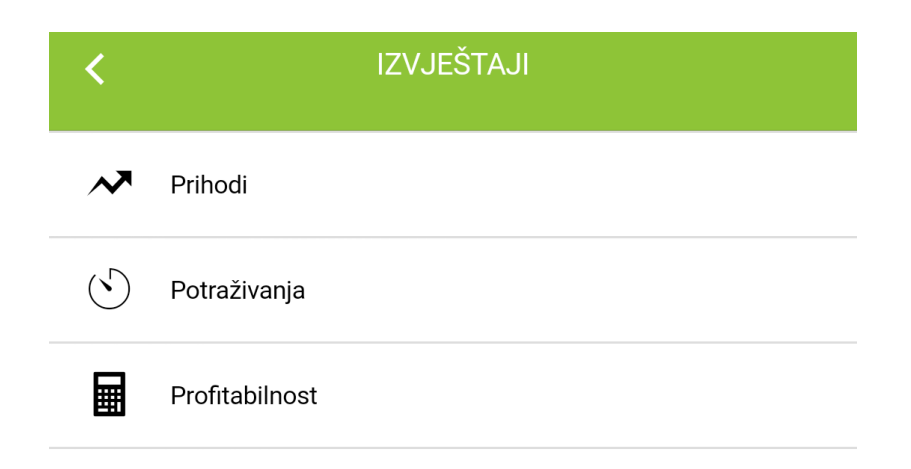

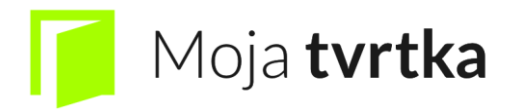

#### 13.1. Prihodi

Podizbornik prihodi se dijeli na: prihodi po mjesecima, prihodi po kupcima i realizacija ponuda.

Prihodi po mjesecima: Prihodi po mjesecima < prosinac 2015. Od: svibanj 2016. Do: 4000 3000 2000 1000 0 2015-12 2016-2 2016-4 2016-5 2016-1 2016-3 0,00 HRK 2015-12 2016-1 800,00 HRK 2016-2 720,00 HRK 2016-3 0,00 HRK 2016-4 720,00 HRK

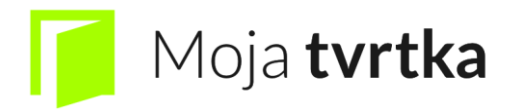

#### Prihodi po kupcima:

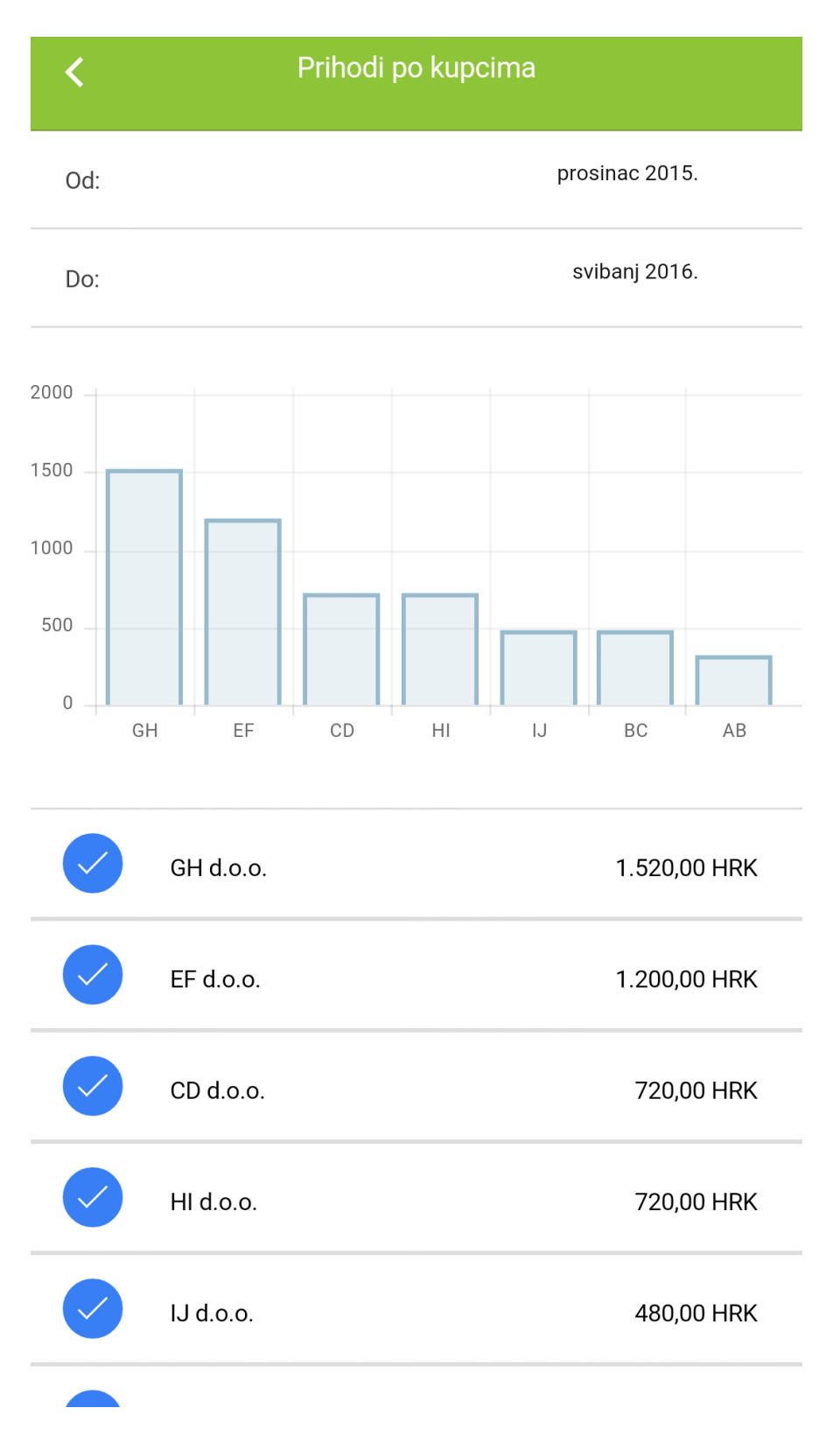

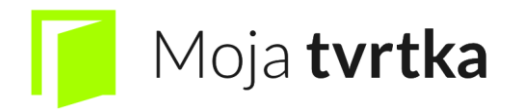

Realizacija ponuda:

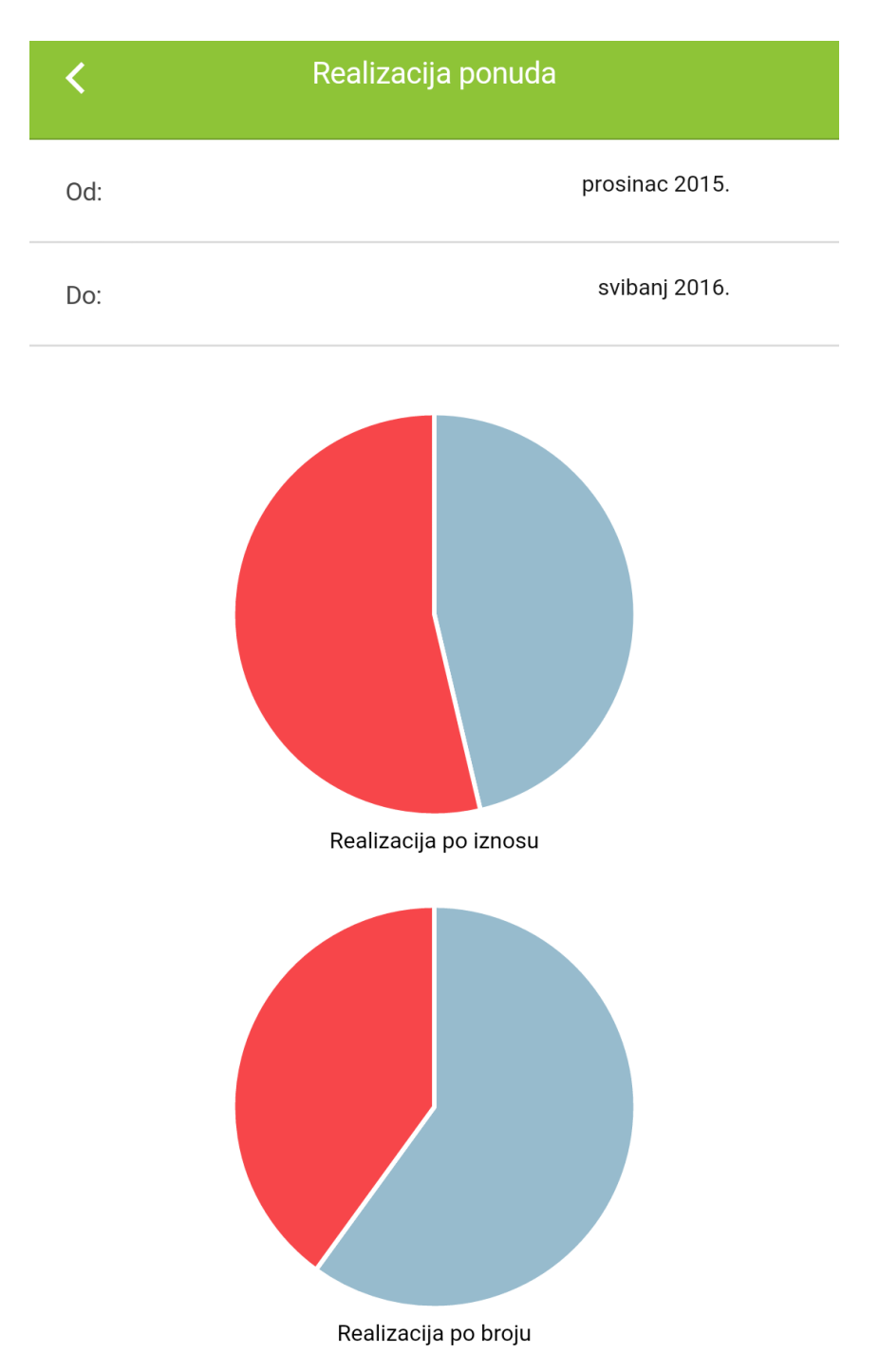

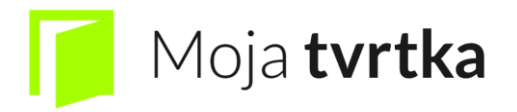

#### 13.2. Potraživanja

Podizbornik potraživanja se dijeli na: dospjela potraživanja, nedospjela potraživanja i projekcija

Dospjela potraživanja su potraživanja za koje je prošao rok koje kupci nisu uplatili. U našem primjeru sva su potraživanja nedospjela:

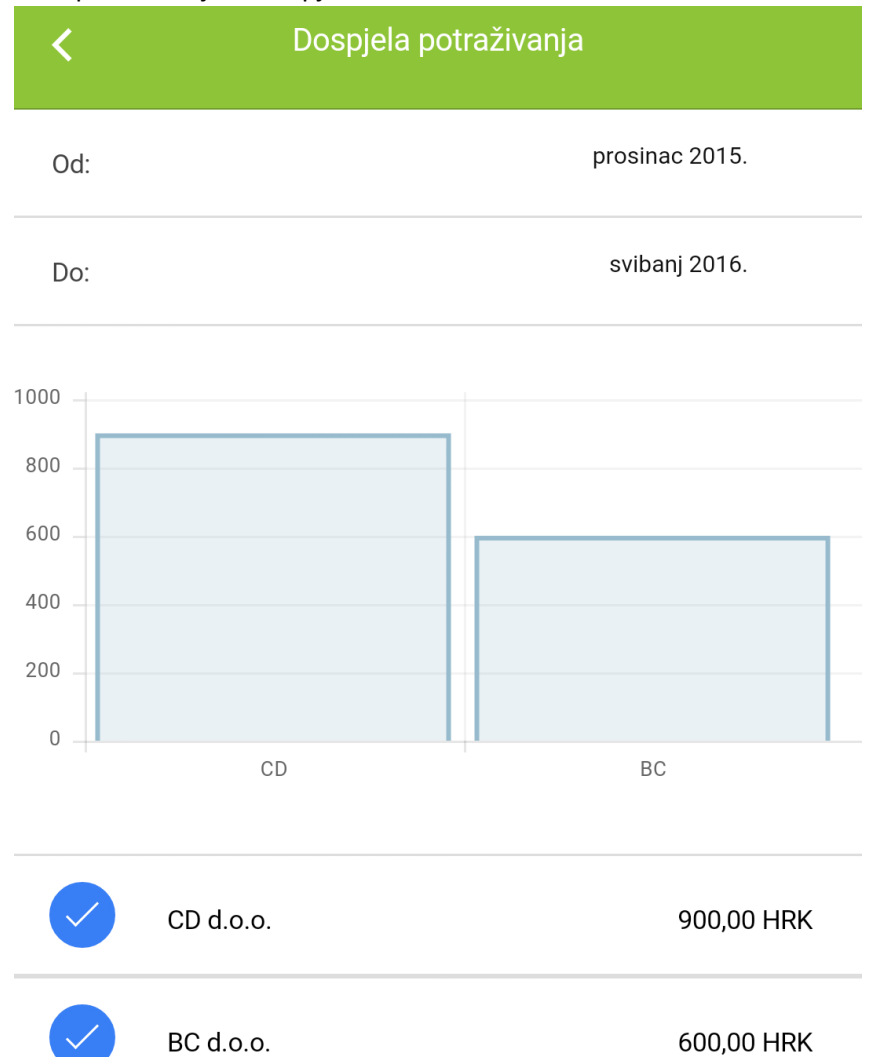

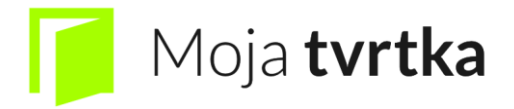

Nedospjela potraživanja su potraživanja za koja nije prošao rok te za koja bismo trebali dobiti novac.

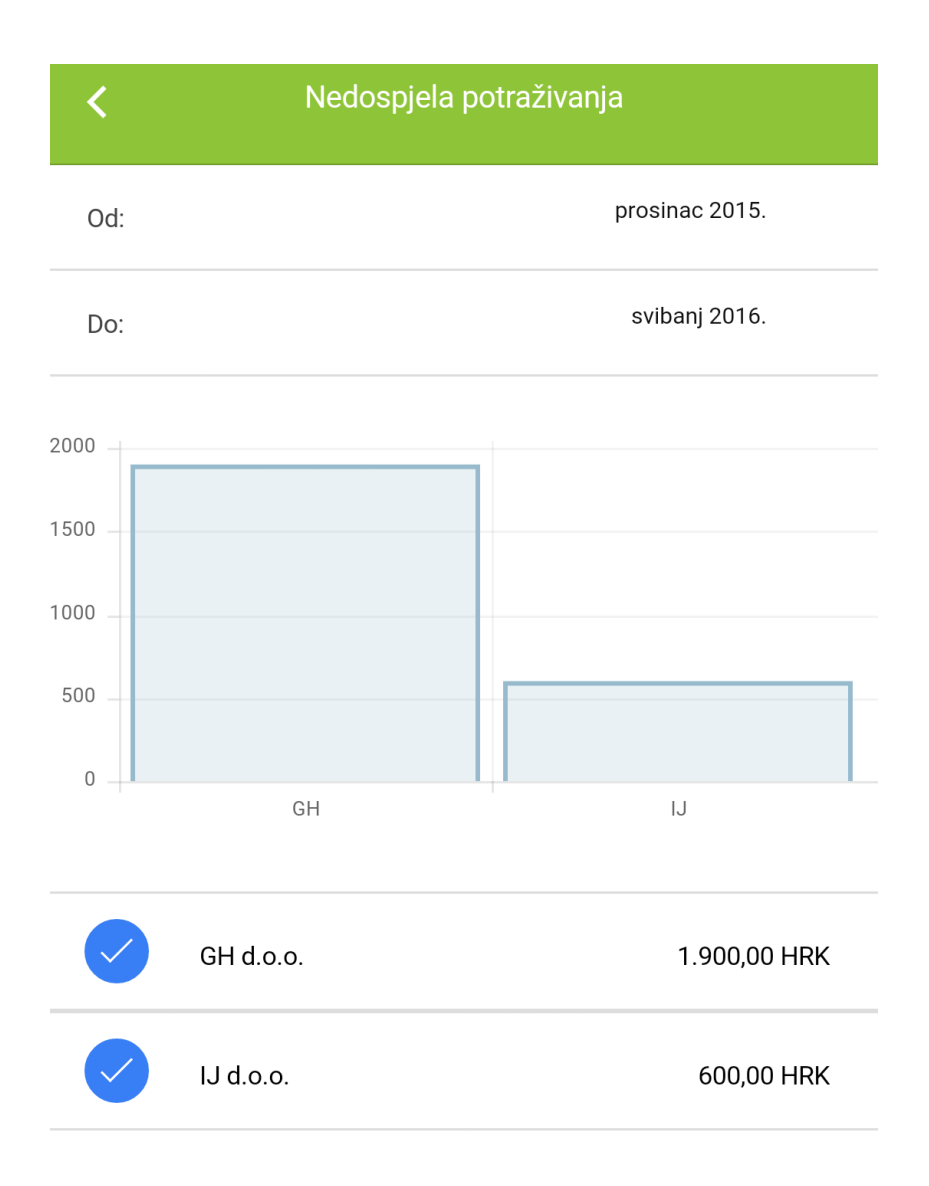

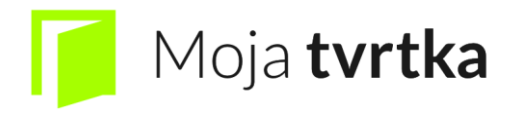

Projekcija nam nudi grafički prikaz u kojem vidimo nedospjela potraživanja, to jest za koje smo izdali račun ali još nismo dobili novce.

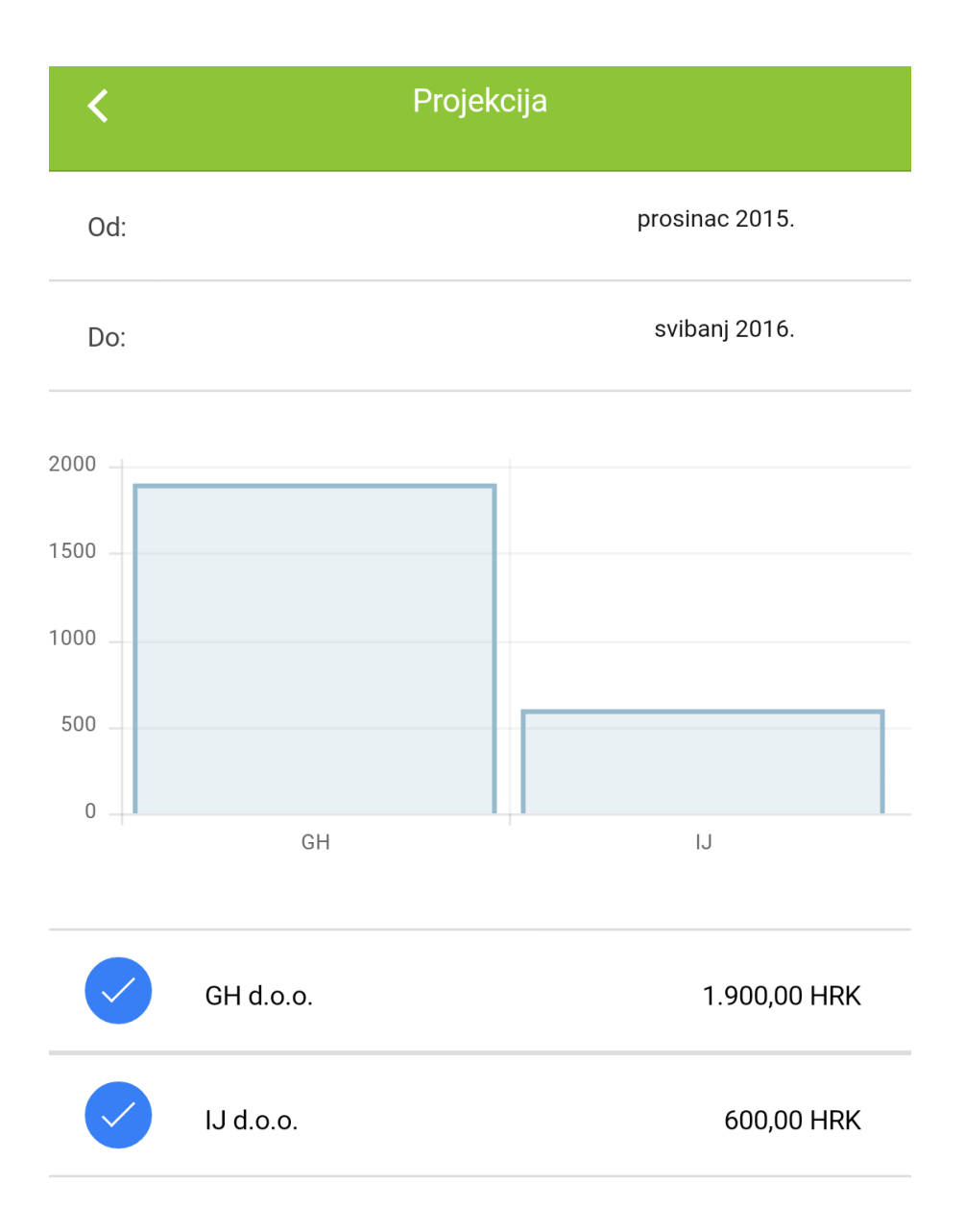

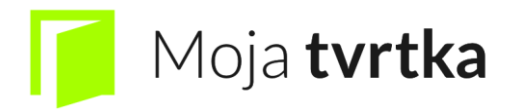

#### 13.3. Profitabilnost

Podizbornik profitabilnost se dijeli na: zarada po mjesecima i pregled troškova

# Zarada po mjesecima: Zarada po mjesecima < prosinac 2015. Od: svibanj 2016. Do: 1000 750 500 250 0 2015-12 2016-1 2016-2 2016-3 2016-4 2016-5 2015-12 0,00 HRK 2016-1 1.000,00 HRK 2016-2 800,00 HRK 2016-3 -5.150,00 HRK 2016-4 650,00 HRK

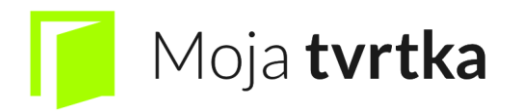

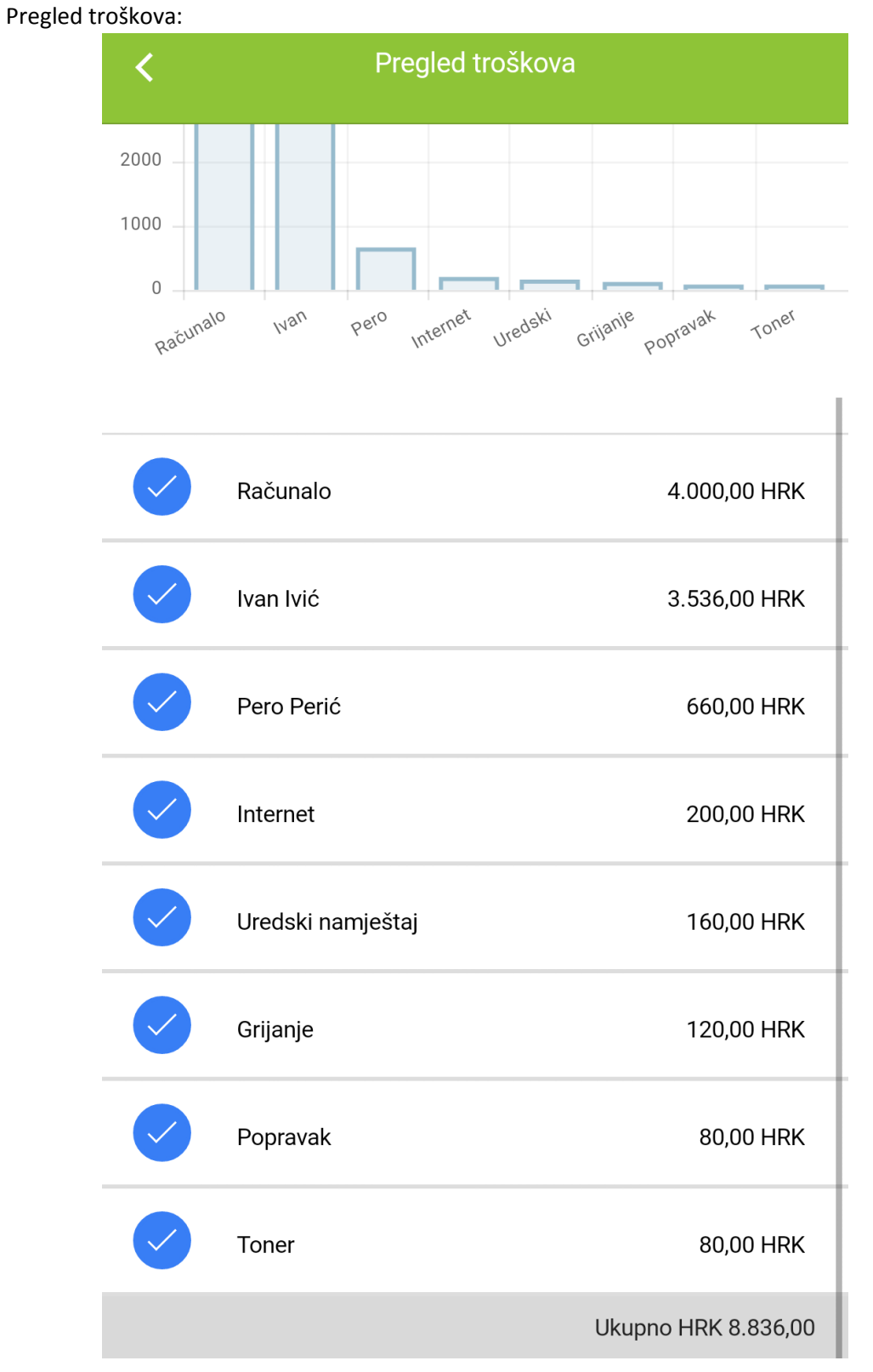

Među troškove su dodani i putni nalozi

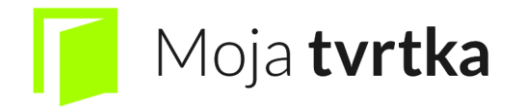

MODULI B2B I MOJ TIM ĆE BITI U VERZIJI 2.0 KOJA ĆE BITI DOVRŠENA U ŠTO KRAĆEM VREMENSKOM ROKU

- 14. B2B
- 15. Moj Tim